#### F-secure – antivirusna riješenja

Instalacija programa - upute korak po korak-

## Kliknite DESNOM tipkom miša na START izbornik

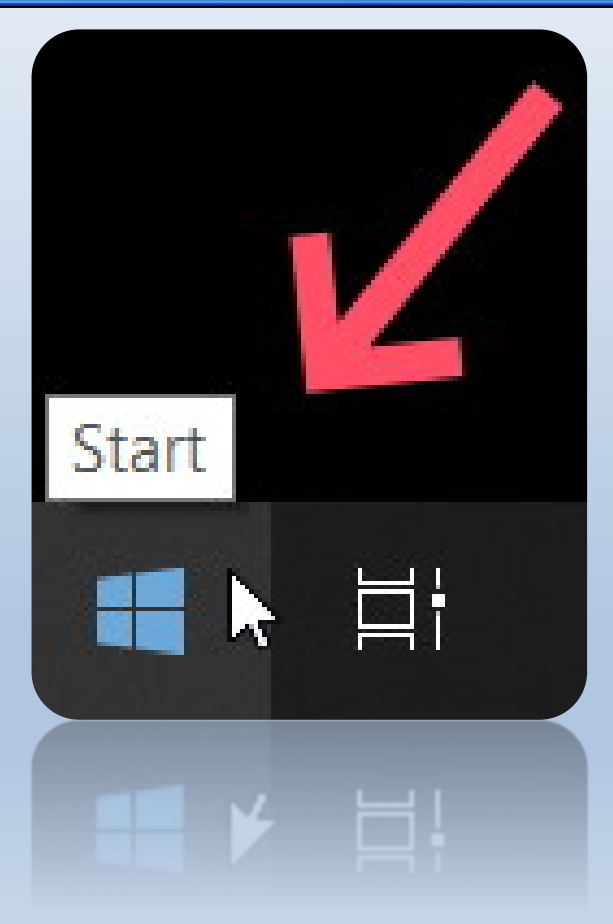

#### Odaberite Programi i značajke

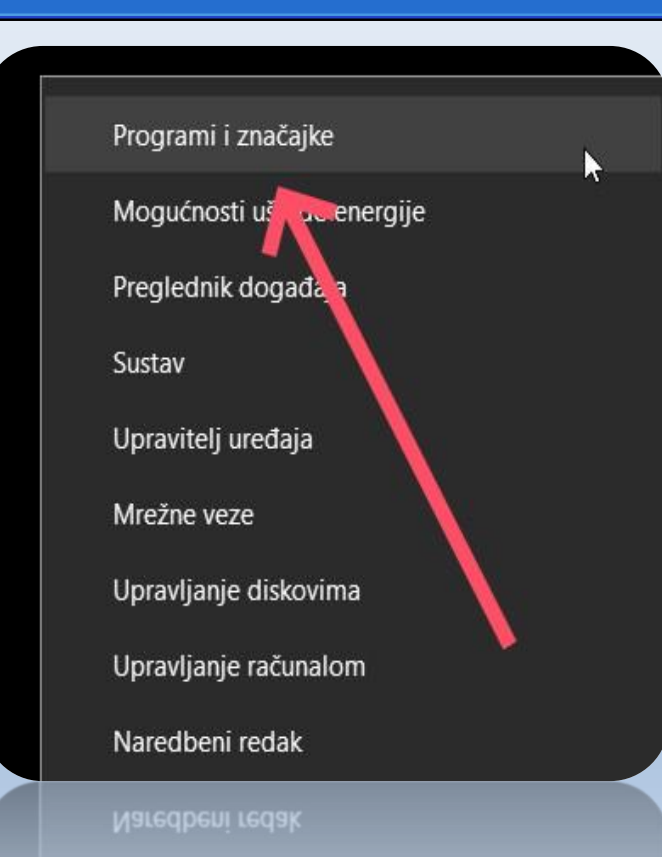

Upravljanje računalom

## Prvo uklonite stari antivirus, ovdje unesite njegovo ime, npr. avast

| nica            | Aplikacije i značajke                                                                                 |                                     |  |
|-----------------|----------------------------------------------------------------------------------------------------|-------------------------------------|--|
| ke ک            | Odabir mjesta da biste naba                                                                           | vili aplikacije                     |  |
| načajke         | Instaliranje aplikacija samo iz Microsoft<br>vašeg uređaja.<br>Bilo gdje                              | Store trgovine pridonosi zaštiti    |  |
| acije           | Aplikacija i zpačajko                                                                                 |                                     |  |
| karte           | Dodatne značajke                                                                                      |                                     |  |
| web-mjesta      | Pseudonimi izvršavanja aplikacija                                                                     |                                     |  |
| i videodatoteka | Pretražujte, sortirajte i filtrirajte prema p<br>preseliti aplikaciju, odaberite je s popisa<br>avast | ogonu. Ako želite deinstalirati ili |  |
|                 | Avast Secure Browser                                                                                  | 330 MB<br>11.05.2020.               |  |
|                 |                                                                                                    |                                     |  |

## Kliknite u red sa nazivom i kliknite na Deinstaliraj

| avast                          | 9                                 |
|--------------------------------|-----------------------------------|
| iortiraj prema: <b>Naziv</b> 🗸 | Filtriraj po: <b>Svi pogoni</b> 🗸 |
| O Avast Secure Browser         | 330 MB                            |
| 81.0.4053.113                  |                                   |
|                                | Izmijeni Deinstaliraj             |

#### Potvrdite još jednom.

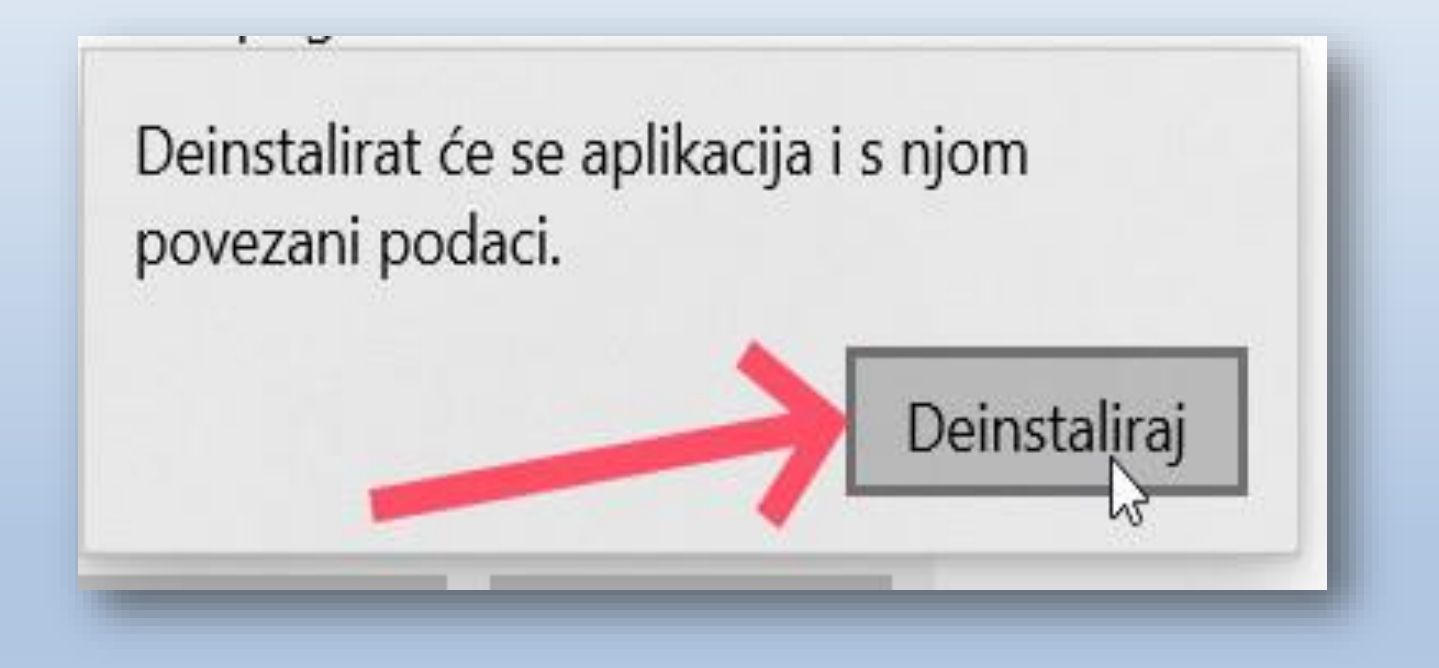

# Potvrdite do kraja. Ponovite za svaki program antivirusa.

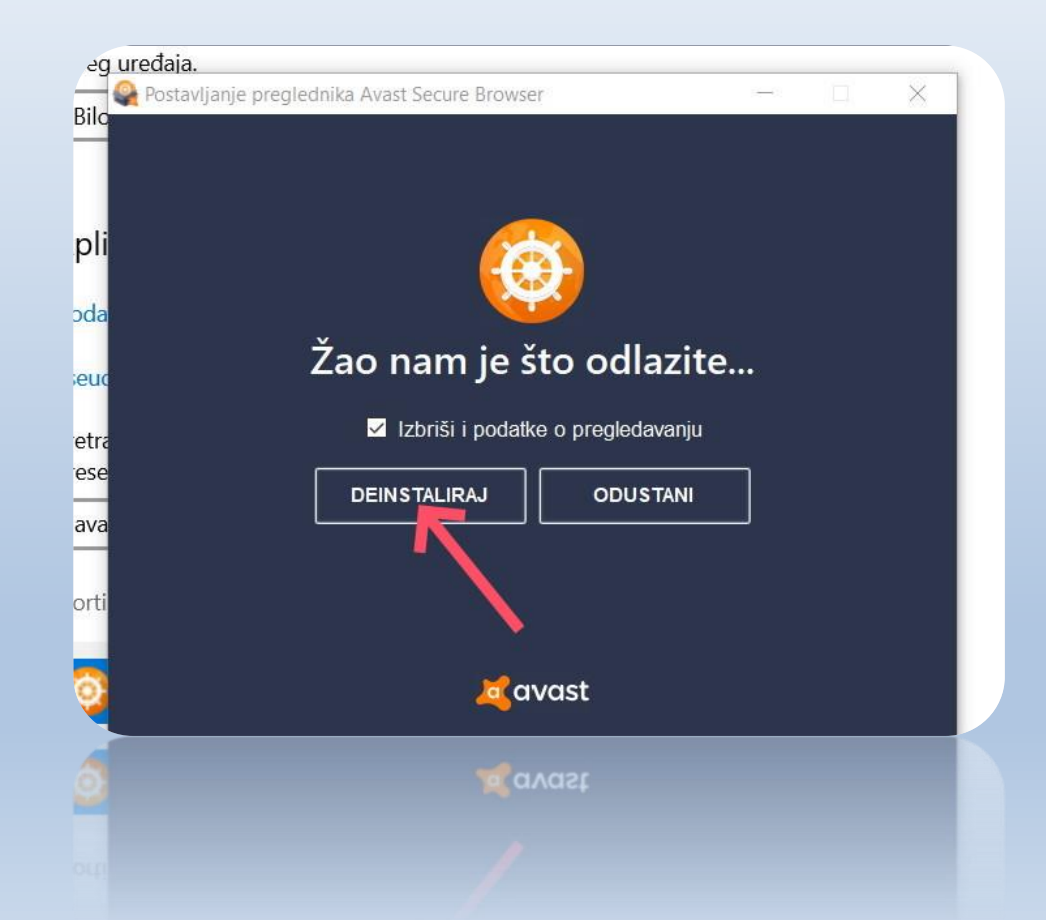

#### Kada je završeno, zatvorite na X

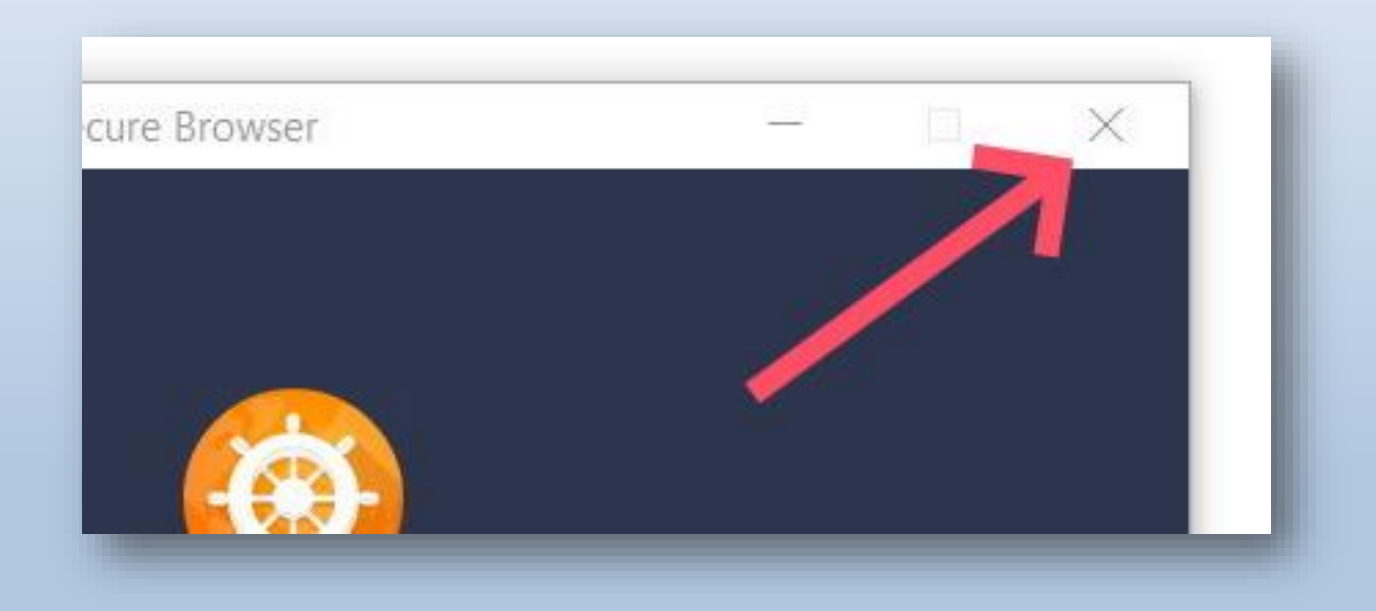

# Na kraju više ne smije biti ništa na popisu od starih antivirusa.

|                                    | -                                               |
|------------------------------------|-------------------------------------------------|
| Dodatne značajke                   |                                                 |
| Pseudonimi izvršavanja apli        | kacija                                          |
| Pretražujte, sortirajte i filtrira | ajte prema pogonu. Ako želite deinstalirati ili |
| preseliti aplikaciju, odaberit     | e je s popisa.                                  |
| avast                              | 2                                               |
| Sortiraj prema: Naziv 🗸            | Filtriraj po: <b>Svi pogoni</b> 🗸               |
|                                    |                                                 |
|                                    | 2                                               |
|                                    |                                                 |

Otvorite poveznicu sa e- pošte za instalaciju programa

- Alternativno preuzmite preko ovih poveznica:
- Preuzimanje SAFE programa : <u>kliknite ovdje</u>
- Preuzimanje FREEDOM programa : kliknite ovdje

# Otvara se poveznica za preuzimanje programa

![](_page_10_Figure_1.jpeg)

Preuzimanje za PC sa sustavom Windows

Dostupno i za: Mac | Android | iPhone ili iPad

#### Odaberite lokaciju i stisnite Spremi

| Spremi kao                                          |                                  |       |                 | × |
|-----------------------------------------------------|----------------------------------|-------|-----------------|---|
| → 👻 ↑ 📕 > Ovaj PC > Preuzimanja > Nova mapa         | ~                                | U     |                 |   |
| rganiziraj 🔹 Nova mapa                              |                                  |       | ₽ ▼<br>₽ ▼      | 0 |
| S Ovaj PC                                           | Datum izmjene                    | Vrsta | Veličina        |   |
| 🧊 3D objekti                                        | Pretraživanje nije dalo rezultat | a.    |                 |   |
| 🖹 Dokumenti                                         |                                  |       |                 |   |
| 👌 Glazba                                            |                                  |       |                 | _ |
| 🗣 Preuzimanja                                       |                                  |       |                 |   |
| 🔜 Radna površina                                    |                                  |       |                 | _ |
| 🖹 Slike 🗸                                           |                                  |       |                 |   |
| Naziv datoteke: F-Secure-Safe-Network-Installer.exe |                                  |       |                 | ~ |
| Spremi u obliku: Application (*.exe)                |                                  |       |                 | ~ |
|                                                     |                                  | 1     |                 |   |
| Sakrij mape                                         |                                  | >     | Spremi Odustani |   |
|                                                     |                                  |       |                 |   |

# Kada se preuzme, pokrenite usnimavanje klikom na program

![](_page_12_Figure_1.jpeg)

#### Prihvatite za nastavak

![](_page_13_Picture_1.jpeg)

# Unesite registracijske podatke koje ste dobili od nas. Program je sada instaliran.

| 🕤 Instalacija proizvoda F-Secure SAFE | F-Secure                                                    | _ |   | × |                                                                                                    |
|---------------------------------------|-------------------------------------------------------------|---|---|---|----------------------------------------------------------------------------------------------------|
|                                       | No account yet? <u>Create</u> Log in Email address Password |   | _ |   | Iznimno, ako niste<br>dobili registracijske<br>podatke nego<br>registracijske kodove,<br>račun možete |
| $\longrightarrow$                     | Log in                                                      |   |   |   | napraviti klikom na<br>tipku "Create"                                                                 |
|                                       | Log in with Facebook                                        |   |   |   | 1                                                                                                    |
|                                       | Forgot your password?                                       |   |   |   |                                                                                                    |
|                                       | Privacy policy                                              |   |   |   |                                                                                                    |
|                                       |                                                             | - |   |   | (c) Sokol Info, Sokoli.hr                                                                             |

# Administracija – NIJE OBAVEZNO – pregled instaliranih uređaja

#### Na stranici

https://my.f-secure.com

možete pogledati sve uređaje koje ste registrirali, te po želji upravljati postavkama svog računa. Za prijavu trebate inicijalne podatke koje ste dobili od nas ili ste sami unijeli kod prve registracije.

Također ne zaboravite potvrditi e-mail adresu u poruci koju ćete dobiti zasebno, "Activate your F-secure account now" - klikom na link u mailu!

Ne zaboravite potvrditi e-mail adresu u poruci koju ćete dobiti zasebno, "Activate your F-secure account now" - klikom na link u mailu!

![](_page_16_Figure_1.jpeg)

#### I to je to!

#### HVALA na povjerenju!

#### Želimo Vam što manje virusa!